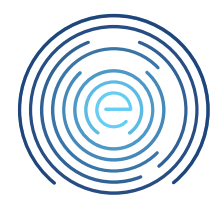

# Handleiding Wachtwoord wijzigen Comvio Cloud account

## 1 Toelichting<sup>1</sup>

In deze handleiding wordt uitgelegd hoe u het wachtwoord van een Comvio Cloud account kan wijzigen.

#### 2 Bestemming

Dit document is bestemd voor klanten van Enovation Comvio

## 3 Revisies

| Nummer | Datum | Wijzigingen    |
|--------|-------|----------------|
| 1.00   |       | Eerste uitgave |
|        |       |                |

#### 4 Inhoudsopgave

| 1 | Toelichting                               | . 1 |
|---|-------------------------------------------|-----|
| 2 | Bestemming                                | . 1 |
| 3 | Revisies                                  | . 1 |
| 4 | Inhoudsopgave                             | . 1 |
| 5 | Comvio Cloud account wachtwoord aanpassen | . 2 |

<sup>&</sup>lt;sup>1</sup> Disclaimer: Hoewel uiterste zorg wordt besteed aan correcte inhoud, is Enovation Comvio niet aansprakelijk voor onvolkomenheden of fouten in de teksten of aanbevolen oplossingen. Evenmin is Enovation Comvio aansprakelijk voor schade, direct of indirect, die door het hanteren of verkeerd hanteren van de beschreven instructies kan ontstaan.

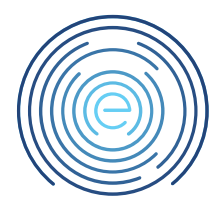

# 5 Comvio Cloud account wachtwoord aanpassen

Ga naar deze website of kies op het bureaublad voor de "Wachtwoord wijzigen knop"

U komt op het volgende scherm:

Vul hier uw gebruikersnaam (voornaam.achternaam) in en uw huidig wachtwoord. Hierna vult u een Nieuw wachtwoord in. (LET OP deze moet aan de gestelde eisen voldoen) Bevestig het wachtwoord door deze nogmaals in te voeren. Klik op "Indienen"

|                      |                                                                                                    | 😼 RD Web Ac |
|----------------------|----------------------------------------------------------------------------------------------------|-------------|
|                      | rces                                                                                                    |             |
| <u> </u>             |                                                                                                    | Help        |
|                      | Kies een wachtwoord voor uw account. Uw wachtwoord dient<br>te voldoen aan de volgende eisen: minimaal 12 tekens, 1 kleine<br>letter, 1 hoofdletter, 1 cijfer en 1 leesteken. Dit wachtwoord<br>mag niet hetzelfde zijn als eerder gebruikte wachtwoorden |             |
|                      | Domein\gebruikersnaam: COMVIO\test.account<br>Huidig wachtwoord:                                                                                                    |             |
|                      | Nieuw wachtwoord:                                                                                                    |             |
|                      | Indienen Annuleer                                                                                                    |             |
| Windows Server* 2022 |                                                                                                    | Microso     |

#### Uw wachtwoord is aangepast.

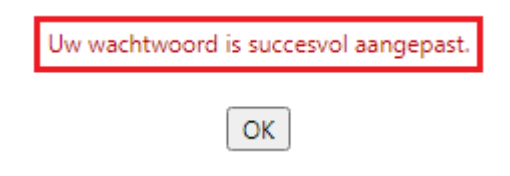